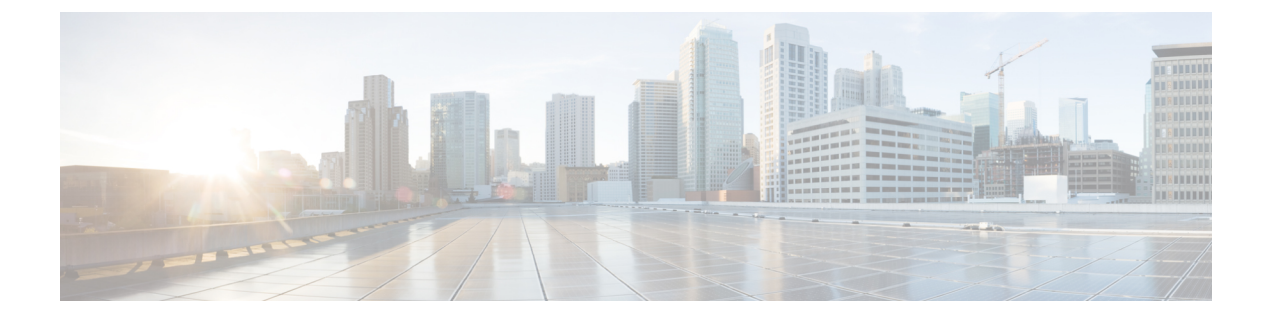

# **Configuring WLAN Security**

- Finding Feature Information, page 1
- Prerequisites for Layer 2 Security, page 1
- Information About AAA Override, page 2
- How to Configure WLAN Security, page 3
- Additional References, page 11
- Feature Information about WLAN Layer 2 Security, page 12

## **Finding Feature Information**

Your software release may not support all the features documented in this module. For the latest feature information and caveats, see the release notes for your platform and software release. To find information about the features documented in this module, and to see a list of the releases in which each feature is supported, see the Feature Information Table at the end of this document.

Use Cisco Feature Navigator to find information about platform support and Cisco software image support. To access Cisco Feature Navigator, go to http://www.cisco.com/go/cfn. An account on Cisco.com is not required.

# **Prerequisites for Layer 2 Security**

WLANs with the same SSID must have unique Layer 2 security policies so that clients can make a WLAN selection based on information advertised in beacon and probe responses. The available Layer 2 security policies are as follows:

- None (open WLAN)
- Static WEP or 802.1X

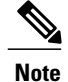

Because static WEP and 802.1X are both advertised by the same bit in beacon and probe responses, they cannot be differentiated by clients. Therefore, they cannot both be used by multiple WLANs with the same SSID.

#### • WPA/WPA2

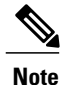

Although WPA and WPA2 cannot be used by multiple WLANs with the same SSID, you can configure two WLANs with the same SSID with WPA/TKIP with PSK and Wi-Fi Protected Access (WPA )/Temporal Key Integrity Protocol (TKIP) with 802.1X, or with WPA/TKIP with 802.1X or WPA/AES with 802.1X.

#### **Related Topics**

Configuring Static WEP + 802.1X Layer 2 Security Parameters (CLI), on page 3 Configuring Layer 2 Parameters (GUI), on page 8 Configuring Static WEP Layer 2 Security Parameters (CLI), on page 4 Configuring Layer 2 Parameters (GUI), on page 8 Configuring Layer 2 Parameters (GUI), on page 8 Configuring Layer 2 Parameters (GUI), on page 8 Configuring 802.1X Layer 2 Security Parameters (CLI), on page 6 Configuring Layer 2 Parameters (GUI), on page 8 Configuring Layer 2 Parameters (GUI), on page 8 Configuring Layer 2 Parameters (GUI), on page 8 Configuring Layer 2 Parameters (GUI), on page 8

## Information About AAA Override

The AAA Override option of a WLAN enables you to configure the WLAN for identity networking. It enables you to apply VLAN tagging, Quality of Service (QoS), and Access Control Lists (ACLs) to individual clients based on the returned RADIUS attributes from the AAA server.

#### **Related Topics**

Configuring Advanced WLAN Properties (CLI) Prerequisites for Layer 2 Security, on page 1

# **How to Configure WLAN Security**

## **Configuring Static WEP + 802.1X Layer 2 Security Parameters (CLI)**

### **Before You Begin**

You must have administrator privileges.

#### **SUMMARY STEPS**

- 1. configure terminal
- 2. wlan profile-name
- **3.** security static-wep-key {authentication {open | sharedkey} | encryption {104 | 40} [ascii | hex] {0|8}} wep-key wep-key-index1-4
- 4. end

## **DETAILED STEPS**

|        | Command or Action                                                                                                    | Purpose                                                                                                    |
|--------|----------------------------------------------------------------------------------------------------|----------------------------------------------------------------------------------------------------|
| Step 1 | configure terminal                                                                                                    | Enters global configuration mode.                                                                                                    |
|        | <b>Example:</b><br>Switch# configure terminal                                                                                          |                                                                                                    |
| Step 2 | wlan profile-name                                                                                                    | Enters the WLAN configuration submode. The <i>profile-name</i> is the profile name of the configured WLAN.                                                                                             |
|        | <b>Example:</b><br>Switch# wlan test4                                                                                                  |                                                                                                    |
| Step 3 | security static-wep-key {authentication<br>{open   sharedkey}   encryption {104   40}<br>[ascii   hex] {0 8}} wep-key wep-key-index1-4 | Configures static WEP security on a WLAN. The keywords and arguments are as follows:                                                                                                    |
|        |                                                                                                    | • authentication—Configures 802.11 authentication.                                                                                                    |
|        | <pre>Example:<br/>Switch(config-wlan)# security<br/>static-wep-key encryption 40 hex 0 test<br/>2</pre>                                | • encryption—Sets the static WEP keys and indices.                                                                                                    |
|        |                                                                                                    | • <b>open</b> —Configures open system authentication.                                                                                                    |
|        |                                                                                                    | • sharedkey—Configures shared key authentication.                                                                                                    |
|        |                                                                                                    | • 104, 40—Specifies the WEP key size.                                                                                                    |
|        |                                                                                                    | • hex, ascii—Specifies the input format of the key.                                                                                                    |
|        |                                                                                                    | • <i>wep-key-index</i> , <i>wep-key-index1-4</i> —Type of password that follows.<br>A value of 0 indicates that an unencrypted password follows. A value of 8 indicates that an AES encrypted follows. |
|        |                                                                                                    |                                                                                                    |

|        | Command or Action                           | Purpose                                                                                                    |
|--------|---------------------------------------------|----------------------------------------------------------------------------------------------------|
| Step 4 | end                                         | Returns to privileged EXEC mode. Alternatively, you can also press<br><b>Ctrl-Z</b> to exit global configuration mode. |
|        | <pre>Example:<br/>Switch(config)# end</pre> |                                                                                                    |

#### **Related Topics**

Prerequisites for Layer 2 Security, on page 1

## **Configuring Static WEP Layer 2 Security Parameters (CLI)**

## **Before You Begin**

You must have administrator privileges.

### **SUMMARY STEPS**

- 1. configure terminal
- **2.** wlan profile-name
- **3.** security static-wep-key [authentication {open | shared} | encryption {104 | 40} {ascii | hex} [0 | 8]]
- 4. end

#### **DETAILED STEPS**

|        | Command or Action                                                                                            | Purpose                                                                                                    |
|--------|----------------------------------------------------------------------------------------------------|----------------------------------------------------------------------------------------------------|
| Step 1 | configure terminal                                                                                           | Enters global configuration mode.                                                                                                    |
|        | <b>Example:</b><br>Switch# configure terminal                                                                |                                                                                                    |
| Step 2 | wlan profile-name                                                                                            | Enters the WLAN configuration submode. The <i>profile-name</i> is the profile name of the configured WLAN.                                                                                                    |
|        | <b>Example:</b><br>Switch# wlan test4                                                                        |                                                                                                    |
| Step 3 | security static-wep-key [authentication<br>{open   shared}   encryption {104   40}<br>{ascii   hex} [0   8]] | The keywords are as follows:<br>• static-wep-key—Configures Static WEP Key authentication.                                                                                                    |
|        | Example:                                                                                                    | • <b>authentication</b> —Specifies the authentication type you can set. The values are open and shared.                                                                                                    |
|        | <pre>Switch(config-wian)# security static-wep-key authentication open</pre>                                  | • encryption—Specifies the encryption type that you can set. The valid values are 104 and 40. 40-bit keys must contain 5 ASCII text characters or 10 hexadecimal characters. 104-bit keys must contain 13 ASCII text characters or 26 hexadecimal characters |

|        | Command or Action                       | Purpose                                                                                                    |
|--------|-----------------------------------------|----------------------------------------------------------------------------------------------------|
|        |                                         | • ascii—Specifies the key format as ASCII.                                                                          |
|        |                                         | • hex—Specifies the key format as HEX.                                                                              |
| Step 4 | end                                     | Returns to privileged EXEC mode. Alternatively, you can also press <b>Ctrl-Z</b> to exit global configuration mode. |
|        | <pre>Example: Switch(config)# end</pre> |                                                                                                    |

#### **Related Topics**

Prerequisites for Layer 2 Security, on page 1

## **Configuring WPA + WPA2 Layer 2 Security Parameters (CLI)**

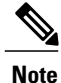

The default security policy is WPA2.

### **Before You Begin**

You must have administrator privileges.

#### SUMMARY STEPS

- 1. configure terminal
- 2. wlan profile-name
- 3. security wpa
- 4. security wpa wpa1
- 5. security wpa wpa1 ciphers [aes | tkip]
- 6. security wpa wpa2
- 7. security wpa wpa2 ciphers [aes | tkip]
- 8. end

#### **DETAILED STEPS**

|        | Command or Action                             | Purpose                           |
|--------|-----------------------------------------------|-----------------------------------|
| Step 1 | configure terminal                            | Enters global configuration mode. |
|        | <b>Example:</b><br>Switch# configure terminal |                                   |

|        | Command or Action                                                              | Purpose                                                                                                    |
|--------|--------------------------------------------------------------------------------|----------------------------------------------------------------------------------------------------|
| Step 2 | wlan profile-name                                                              | Enters the WLAN configuration submode. The <i>profile-name</i> is the profile name of the configured WLAN.          |
|        | <b>Example:</b><br>Switch# wlan test4                                          |                                                                                                    |
| Step 3 | security wpa                                                                   | Enables WPA.                                                                                                    |
|        | <pre>Example: Switch(config-wlan)# security wpa</pre>                          |                                                                                                    |
| Step 4 | security wpa wpa1                                                              | Enables WPA1.                                                                                                    |
|        | <b>Example:</b><br>Switch(config-wlan)# security wpa wpal                      |                                                                                                    |
| Step 5 | security wpa wpa1 ciphers [aes   tkip]                                         | Specifies the WPA1 cipher. Choose one of the following encryption types:                                            |
|        | <pre>Example:<br/>Switch(config-wlan)# security wpa wpa1 ciphers<br/>aes</pre> | <ul> <li>aes—Specifies WPA/AES support.</li> <li>tkip—Specifies WPA/TKIP support.</li> </ul>                        |
| Step 6 | security wpa wpa2                                                              | Enables WPA 2.                                                                                                    |
|        | <b>Example:</b><br>Switch(config-wlan)# security wpa                           |                                                                                                    |
| Step 7 | security wpa wpa2 ciphers [aes   tkip]                                         | Configure WPA2 cipher. Choose one of the following encryption types:                                                |
|        | <pre>Example:<br/>Switch(config-wlan)# security wpa wpa2 ciphers</pre>         | • aes—Specifies WPA/AES support.                                                                                    |
|        | tkip                                                                           | • tkip—Specifies WPA/TKIP support.                                                                                  |
| Step 8 | end                                                                            | Returns to privileged EXEC mode. Alternatively, you can also press <b>Ctrl-Z</b> to exit global configuration mode. |
|        | Example:<br>Switch(config)# end                                                |                                                                                                    |

### **Related Topics**

Prerequisites for Layer 2 Security, on page 1

## Configuring 802.1X Layer 2 Security Parameters (CLI)

## **Before You Begin**

You must have administrator privileges.

WLAN Configuration Guide, Cisco IOS XE Release 3E (Catalyst 3850 Switches)

## **SUMMARY STEPS**

- 1. configure terminal
- 2. wlan profile-name
- **3**. security dot1x
- 4. security [authentication-list *auth-list-name* | encryption {0 | 104 | 40}
- 5. end

### **DETAILED STEPS**

|        | Command or Action                                                                                                    | Purpose                                                                                                    |
|--------|----------------------------------------------------------------------------------------------------|----------------------------------------------------------------------------------------------------|
| Step 1 | configure terminal                                                                                                    | Enters global configuration mode.                                                                                                    |
|        | <b>Example:</b><br>Switch# configure terminal                                                                                             |                                                                                                    |
| Step 2 | wlan profile-name                                                                                                    | Enters the WLAN configuration submode. The <i>profile-name</i> is the profile name of the configured WLAN.                                                                                                    |
|        | <b>Example:</b><br>Switch# <b>wlan test4</b>                                                                                              |                                                                                                    |
| Step 3 | security dot1x                                                                                                    | Specifies 802.1X security.                                                                                                    |
|        | <pre>Example:<br/>Switch(config-wlan)# security dot1x</pre>                                                                               |                                                                                                    |
| Step 4 | <pre>security [authentication-list auth-list-name   encryption {0   104   40} Example: Switch(config-wlan)# security encryption 104</pre> | <ul> <li>The keywords and arguments are as follows:</li> <li>authentication-list—Specifies the authentication list for IEEE 802.1X.</li> <li>encryption—Specifies the length of the CKIP encryption key. The valid values are 0, 40, and 104. Zero (0) signifies no encryption. This is the default.</li> </ul> |
|        |                                                                                                    | Note All keys within a WLAN must be of the same size.                                                                                                    |
| Step 5 | end                                                                                                    | Returns to privileged EXEC mode. Alternatively, you can also press <b>Ctrl-Z</b> to exit global configuration mode.                                                                                                    |
|        | <b>Example:</b><br>Switch(config)# <b>end</b>                                                                                             |                                                                                                    |

#### **Related Topics**

Prerequisites for Layer 2 Security, on page 1

## **Configuring Layer 2 Parameters (GUI)**

### **Before You Begin**

• You must have administrator privileges.

# Step 1Click Configuration > WLAN > .The WLANs page appears.

- Step 2Click the WLANs profile of the WLAN you want to configure.<br/>The WLANs > Edit > page appears.
- **Step 3** Click the **Security** > **Layer 2** > tab.

| Parameter             | Description                                                                                                    |
|-----------------------|----------------------------------------------------------------------------------------------------|
| Layer2 Security       | Layer 2 security for the selected WLAN. Values are the following:                                                                                                    |
|                       | • None—No Layer 2 security selected.                                                                                                    |
|                       | • WPA+WPA2—Wi-Fi Protected Access.                                                                                                    |
|                       | • 802.1X—WEP 802.1X data encryption type. For information on these settings, see the Layer 2 802.1X Parameters topic.                                                                                                    |
|                       | Static WEP—Static WEP encryption parameters.                                                                                                    |
|                       | • Static WEP + 802.1x—Both Static WEP and 802.1X parameters.                                                                                                    |
| MAC Filtering         | MAC address filtering. You can locally configure clients by their MAC addresses in the <b>MAC</b><br><b>Filters</b> > <b>New page</b> . You can add a maximum of 12000 local net users. Otherwise, configure<br>the clients on a RADIUS server.<br><b>Note</b> MAC Filtering is also known as MAC Authentication By Pass (MAB) |
|                       |                                                                                                    |
| Fast Transition       | Check box to enable or disable a fast transition between access points.                                                                                                    |
| Over the DS           | Check box to enable or disable a fast transition over a distributed system.                                                                                                    |
| Reassociation Timeout | Time in seconds after which a fast transition reassociation times out.                                                                                                    |

#### To configure the WPA + WPA2 parameters, provide the following details:

| Parameter      | Description                                                                     |
|----------------|---------------------------------------------------------------------------------|
| WPA Policy     | Check box to enable or disable WPA policy.                                      |
| WPA Encryption | WPA2 encryption type: TKIP or AES. Available only if the WPA policy is enabled. |
| WPA2 Policy.   | Check box to enable or disable WPA2 policy.                                     |

| Parameter          | Description                                                                                                    |
|--------------------|----------------------------------------------------------------------------------------------------|
| WPA2 Encryption    | WPA2 encryption type: TKIP or AES. Available only if the WPA2 policy is enabled.                                                     |
| Authentication Key | The rekeying mechanism parameter Values are the following:                                                                           |
| Management         | • 802.1X                                                                                                    |
|                    | • CCKM                                                                                                    |
|                    | • PSK                                                                                                    |
|                    | • 802.1x + CCKM                                                                                                    |
| PSK Format         | Enabled when you select the PSK value for Authentication Key Management. Choose ASCII or the HEX format and enter the preshared key. |

To configure **802.1x** parameters, provide the following details:

| Parameter              | Description                                                                                                    |
|------------------------|----------------------------------------------------------------------------------------------------|
| 802.11 data encryption | WEP 802.11 data encryption type.                                                                                                    |
| Туре                   | Security type.                                                                                                    |
| Key size               | Key size. Values are the following:                                                                                                    |
|                        | • None                                                                                                    |
|                        | • 40 bits                                                                                                    |
|                        | • 104 bits                                                                                                    |
|                        | The third-party AP WLAN (17) can only be configured with 802.1X encryption. Drop-down configurable 802.1X parameters are not available for this WLAN. |

To specify **Static WEP**, configure the following parameters:

| Parameter                 | Description                                |
|---------------------------|--------------------------------------------|
| 802.11 Data<br>Encryption | Static WEP encryption type.                |
| Current Key               | Displays the current selected key details. |
| Туре                      | Security type.                             |

| Parameter                          | Description                                                                                                    |
|------------------------------------|----------------------------------------------------------------------------------------------------|
| Key size                           | Key size. Values are the following:                                                                                                    |
|                                    | • Not set                                                                                                    |
|                                    | • 40 bits                                                                                                    |
|                                    | • 104 bits                                                                                                    |
|                                    |                                                                                                    |
| Key Index                          | Key index from 1 to 4.                                                                                                    |
|                                    | One unique WEP key index can be applied to each WLAN. Because there are only four WEP key indexes, only four WLANs can be configured for static WEP Layer 2 encryption. |
|                                    | Because there are only four WEP key indexes, only four WLANs can be configured for static WEP Layer 2 encryption.                                                       |
| Encryption Key                     | Encryption key.                                                                                                    |
| Key Format                         | Encryption key format in ASCII or HEX.                                                                                                    |
| Allow Shared Key<br>Authentication | Key authentication that you can enable or disable.                                                                                                    |

## To configure Static WEP + 802.1X Parameters

| Parameter                 | Description                                                                                                    |  |
|---------------------------|----------------------------------------------------------------------------------------------------|--|
| Static WEP Parameters     |                                                                                                    |  |
| 802.11 Data<br>Encryption | Static WEP encryption type.                                                                                                    |  |
| Current Key               | Displays the current selected key details.                                                                                                    |  |
| Туре                      | Security type.                                                                                                    |  |
| Key size                  | <ul> <li>Key size. Values are the following:</li> <li>Not set</li> <li>40 bits</li> <li>104 bits</li> </ul>                                                                                                    |  |
| Key Index                 | Key index from 1 to 4.The key index is unique per WLAN. You can only have one "key 1" on a given WLAN. You<br>can define up to 4 keys per WLAN, and the switch will announce the key index, to allow clients<br>configured the same way to know what key to use. This is per WLAN.You can configure all your WLANs (up to 512) as WEP if you want, each with up to 4 keys. |  |

| Parameter                          | Description                                        |
|------------------------------------|----------------------------------------------------|
| Encryption Key                     | Encryption key.                                    |
| Key Format                         | Encryption key format in ASCII or HEX.             |
| Allow Shared Key<br>Authentication | Key authentication that you can enable or disable. |
| 802.1x Parameters                  |                                                    |
| 802.11 Data<br>Encryption          | Static WEP encryption type.                        |
| Туре                               | Security type.                                     |
| Key size                           | Key size. Values are the following:                |
|                                    | • Not set                                          |
|                                    | • 40 bits                                          |
|                                    | • 104 bits                                         |

Step 4 Click Apply.

**Related Topics** 

Prerequisites for Layer 2 Security, on page 1 Prerequisites for Layer 2 Security, on page 1 Prerequisites for Layer 2 Security, on page 1 Prerequisites for Layer 2 Security, on page 1

# **Additional References**

## **Related Documents**

| Related Topic                | Document Title                                                               |  |
|------------------------------|------------------------------------------------------------------------------|--|
| WLAN command reference       | WLAN Command Reference, Cisco IOS XE Release<br>3SE (Catalyst 3850 Switches) |  |
| Security configuration guide | Security Configuration Guide (Catalyst 3850<br>Switches)                     |  |

#### **Error Message Decoder**

| Description                                                                                                    | Link                                                             |
|----------------------------------------------------------------------------------------------------|------------------------------------------------------------------|
| To help you research and resolve system error<br>messages in this release, use the Error Message<br>Decoder tool. | https://www.cisco.com/cgi-bin/Support/Errordecoder/<br>index.cgi |

#### MIBs

| MIB                                  | MIBs Link                                                                                                    |
|--------------------------------------|----------------------------------------------------------------------------------------------------|
| All supported MIBs for this release. | To locate and download MIBs for selected platforms,<br>Cisco IOS releases, and feature sets, use Cisco MIB<br>Locator found at the following URL:<br>http://www.cisco.com/go/mibs |

#### **Technical Assistance**

| Description                                                                                                    | Link                         |
|----------------------------------------------------------------------------------------------------|------------------------------|
| The Cisco Support website provides extensive online<br>resources, including documentation and tools for<br>troubleshooting and resolving technical issues with<br>Cisco products and technologies.                                                                      | http://www.cisco.com/support |
| To receive security and technical information about<br>your products, you can subscribe to various services,<br>such as the Product Alert Tool (accessed from Field<br>Notices), the Cisco Technical Services Newsletter,<br>and Really Simple Syndication (RSS) Feeds. |                              |
| Access to most tools on the Cisco Support website requires a Cisco.com user ID and password.                                                                                                    |                              |

# **Feature Information about WLAN Layer 2 Security**

This table lists the features in this module and provides links to specific configuration information.

| Feature Name                | Release            | Feature Information          |
|-----------------------------|--------------------|------------------------------|
| WLAN Security functionality | Cisco IOS XE 3.2SE | This feature was introduced. |